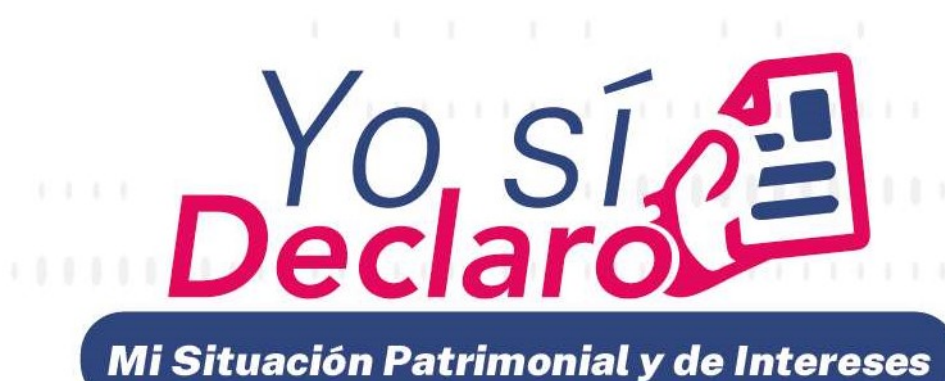

Guía práctica de usuario para la utilización del sistema DeclaraNet

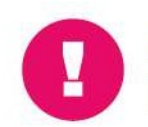

**Es obligación** de todas y todos los servidores públicos presentar la declaración de situación patrimonial y de intereses.

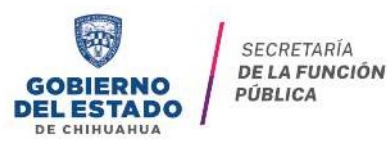

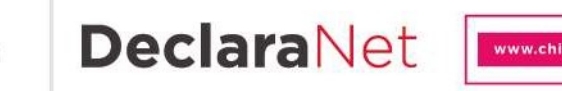

www.chihuahua.gob.mx/sfp 🥑 /SFPChihuahua 🎯 @SFP\_Chihuahua

## GUÍA PRÁCTICA DE USUARIO PARA LA UTILIZACIÓN

## DEL SISTEMA DeclaraNet

## PRESENTACIÓN DE LA DECLARACIÓN PATRIMONIAL Y DE INTERESES

### ¿Quiénes están obligados a presentar declaraciones de Situación Patrimonial yde Intereses?

De acuerdo a lo señalado en la Constitución y en la Ley General de Responsabilidades Administrativas (LGRA), es obligación de **todas las personas servidoras públicas**, presentar su declaración de situación patrimonial y de intereses. (art. 108 Constitucional y arts. 32 y 46 de la LGRA).

Dichas declaraciones deben ser presentadas bajo protesta de decir verdad ante losórganos facultados para ello a través del sistema correspondiente.

### ¿Quiénes son servidores públicos?

Las personas que desempeñan un empleo cargo o comisión dentro de:

- Administración Pública (ya sea en el orden municipal, y/o de alcaldía, estatal o federal).
- Poder Legislativo (Cámara de Senadores o Cámaras de Diputados ya seafederal o local).
- Poder Judicial (Juzgados, Salas y Tribunales que pertenezcan al ámbitojudicial Federales y locales).
- Organismos Autónomos (Instituciones que la Ley les otorgue autonomía (porej. Institutos Electorales, Comisiones de Derechos Humanos, etc.).

### Si soy servidor público estatal, ¿dónde debo presentar mi declaración?

Si usted desempeña un empleo, cargo o comisión en la Administración Pública Estatal, la Secretaría de la Función Pública cuentacon el sistema **Declara**Net donde podrá ingresar y presentar su declaración patrimonial y de intereses.

## ¿Cuál es el sistema para hacer mi declaración patrimonial y de intereses si soy <u>servidor público</u> <u>estatal</u>?

Es a través del sistema **Declara**Net, el cual se encuentra ubicado en la ligaelectrónica: <u>https://declaranet.chihuahua.gob.mx/:</u>

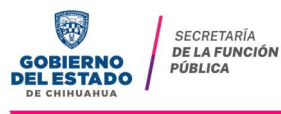

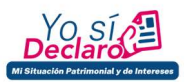

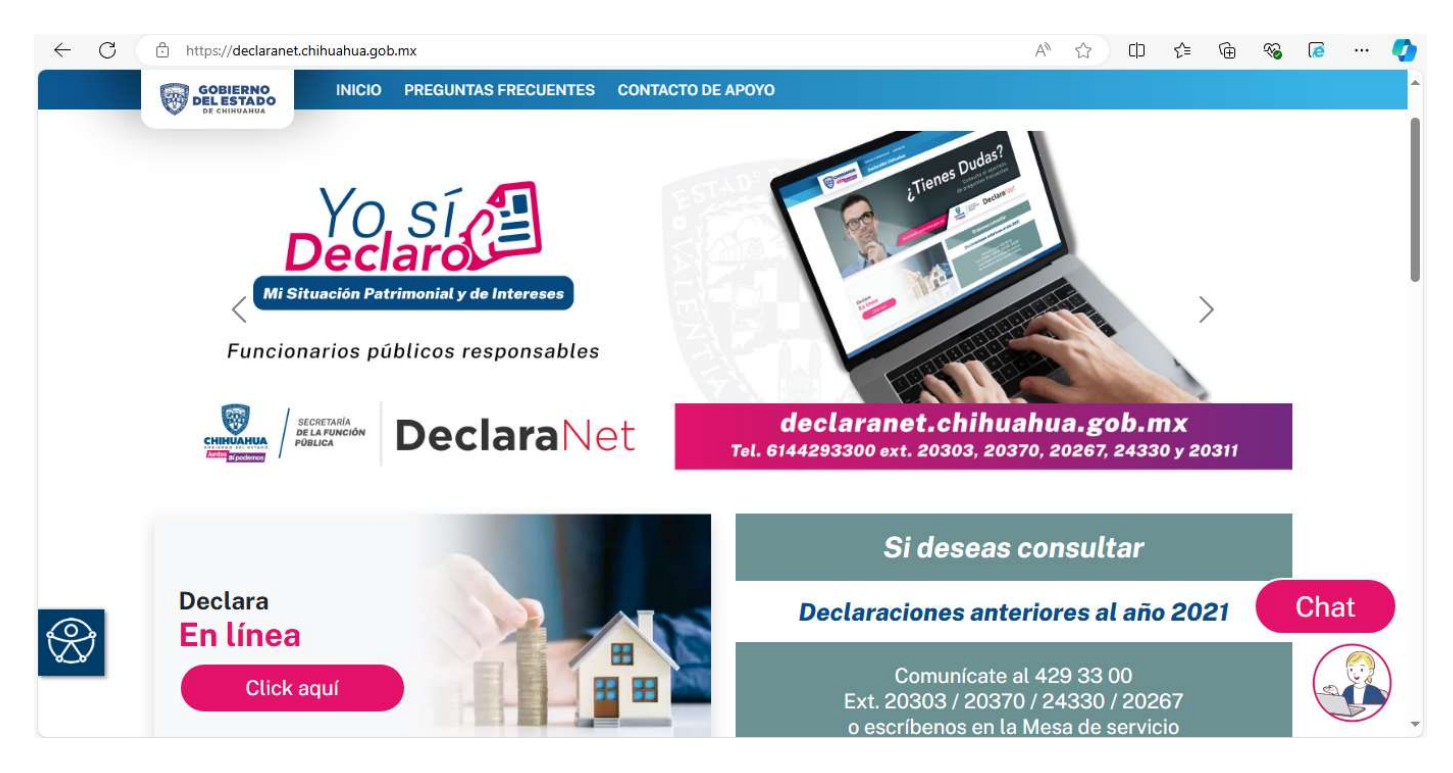

# PROCEDIMIENTO PARA LA PRESENTACIÓN DE LA DECLARACIÓN PATRIMONIAL Y DE INTERESES A TRAVÉS DEL SISTEMA DeclaraNet

## ¿Cómo puedo presentar mi declaración en el sistema DeclaraNet?

**1.-** Ingrese a la dirección <u>https://declaranet.chihuahua.gob.mx/</u> y haga clic en el botón "Ingresa a DeclaraNet":

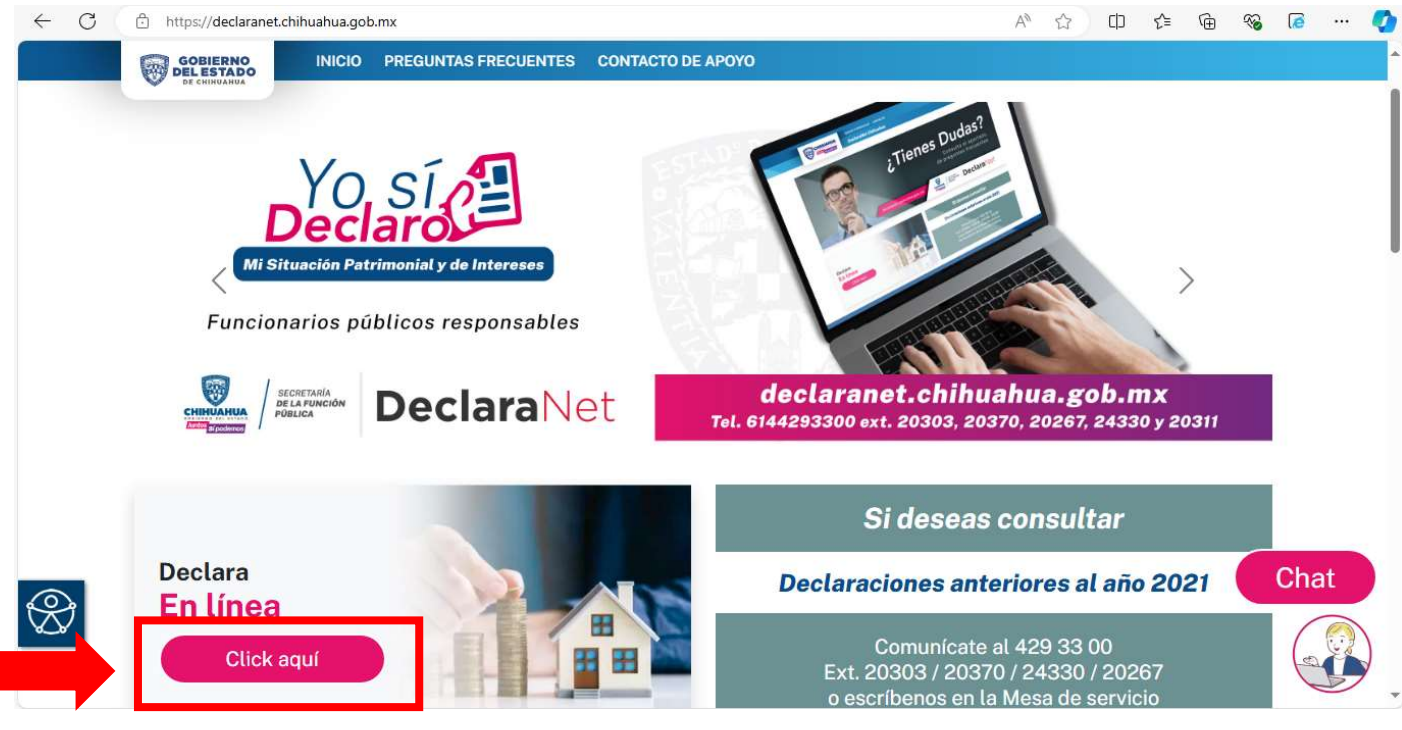

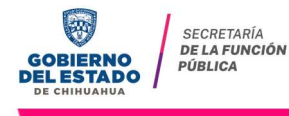

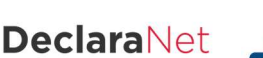

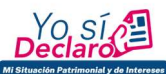

**2.-** Se abrirá una ventana en la cual deberá asentar su Clave Única de Registro dePoblación (CURP) y dé clic en el botón "Iniciar sesión":

| ← C ♠ https://declaracion.chihuahua.gob.mx | A* 🖈 🗅 🕼 🗞 🐼 🧔 … 🥥 |
|--------------------------------------------|--------------------|
| CHIHUAHUA<br>GOBIERNO DEL ESTADO           |                    |
| <b>Declara</b> Net                         |                    |
| Inicia sesión                              |                    |
| Ingrese su CURP *                          |                    |
| Iniciar sesión                             |                    |

**3.-** Posteriormente, se abrirá otra ventana en la que le solicitará su contraseña de acceso al sistema:

| Decl       | araNet            |
|------------|-------------------|
| Contraseña | ¿La has olvidado? |
|            | Entrar            |
| ¿Nuevo Usu | ario? Registrate  |

**4.-** Ya que haya ingresado en la pestaña de Declaraciones pendientes deberá hacerclic en el botón "Presentar":

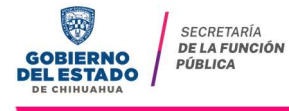

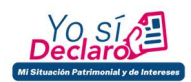

|                          | <b>Declara</b> Net               | 9         |
|--------------------------|----------------------------------|-----------|
|                          | CHIHUAHUA<br>GOBIERNO DEL ESTADO |           |
| Declaraciones pendientes | Declaraciones presentadas        |           |
|                          | Fecha de encargo/                |           |
| Declaració               | n ejercicio                      | Presentar |
| Nueva declara            | ación                            | Presentar |

**5.-** Se desplegará una ventana emergente en la que, a manera de criterio orientador, se indica el tipo de declaración a presentar tomando en cuenta el nivel jerárquico ocuando no sea posible identificar el nivel de equivalencia, podrá seleccionarlo a través de sus funciones principales, mismas que el Sistema describe:

|                    | DeclaraNet                                                                                                    | θ                                                                                |  |
|--------------------|----------------------------------------------------------------------------------------------------|----------------------------------------------------------------------------------|--|
|                    | CHIHUAHUA                                                                                                    |                                                                                  |  |
|                    | DeclaraNet                                                                                                    | ×                                                                                |  |
| Declaraciones pend | 👔 ATENTO AVISO                                                                                                    |                                                                                  |  |
|                    | Es obligación de las y los servidores públicos realizar su declaración de s<br>intereses.<br>FORMATO COMPLETO<br>Puestos cuya base, cargo, puesto, comisión o que por las funciones desempeña<br>jerárquico de jefe de departamento u homologo y hasta el nivel máximo que la la<br>FORMATO SIMPLE<br>Puestos operativos, homólogos o inferiores a jefe de departamento. | situación patrimonial y de<br>adas le corresponde el nivel<br>institución posea. |  |
|                    |                                                                                                    |                                                                                  |  |

**6.-** Se desplegará un cuadro a efecto de que seleccione el tipo de declaración apresentar, o en su caso aviso por cambio de dependencia o entidad:

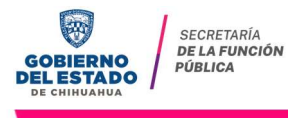

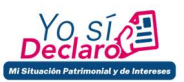

| Declaración   Declaración   SELECCIONE   SELECCIONE                            |
|--------------------------------------------------------------------------------|
| Declaración a presentar × Declaración SELECCIONE * SELECCIONE * SELECCIONE *   |
| Declaración a presentar × Declaración Declaración SELECCIONE SELECCIONE INICIO |
| Declaración<br>Nev SELECCIONE **<br>SELECCIONE **<br>INICIO                    |
| INICIO * •                                                                     |
| CONCLUSIÓN<br>MODIFICACIÓN<br>AVISO                                            |

En el apartado "Declaración" podrá elegir una de las siguientes opciones:

- INICIO
- CONCLUSIÓN
- MODIFICACIÓN
- AVISO

7.- Deberá ingresar el siguiente dato dependiendo del tipo de declaración o avisoseleccionado:

- INICIO (Fecha de inicio del encargo).
- **CONCLUSIÓN** (Fecha de conclusión del encargo).
- MODIFICACIÓN (Año en curso).
- **AVISO** (Fecha de egreso del encargo).

|                                                        |                                                                                | Declar                           | aNet                                      | θ                |  |
|--------------------------------------------------------|--------------------------------------------------------------------------------|----------------------------------|-------------------------------------------|------------------|--|
|                                                        |                                                                                | CHIHUAHUA<br>GOBIERNO DEL ESTADO | SECRETARÍA<br>DE LA FUNCIÓN<br>PÚBLICA    |                  |  |
| Declaraciones pend<br>Declaraciones pend<br>De<br>Nuev | Declaración a presentar<br>Declaración<br>INICIO<br>Nivel de encargo mas alto: | * •                              | Fecha de inicio del encargo<br>dd/mm/aaaa | ×                |  |
|                                                        | SELECCIONE                                                                     |                                  |                                           | * V<br>Presentar |  |

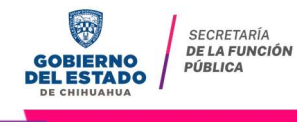

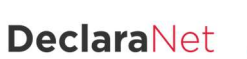

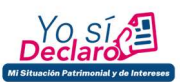

\*Es muy importante que <u>la fecha que asiente en esta sección, sea la misma queasiente en datos del</u> <u>empleo, cargo o comisión e ingresos netos, ya que en caso contrario, el sistema detectará una</u> <u>inconsistencia y el formato no le permitirá enviar su declaración.</u>

**8.**- Asimismo, deberá elegir el Nivel de encargo que corresponda su empleo, cargo ocomisión, de acuerdo al siguiente listado:

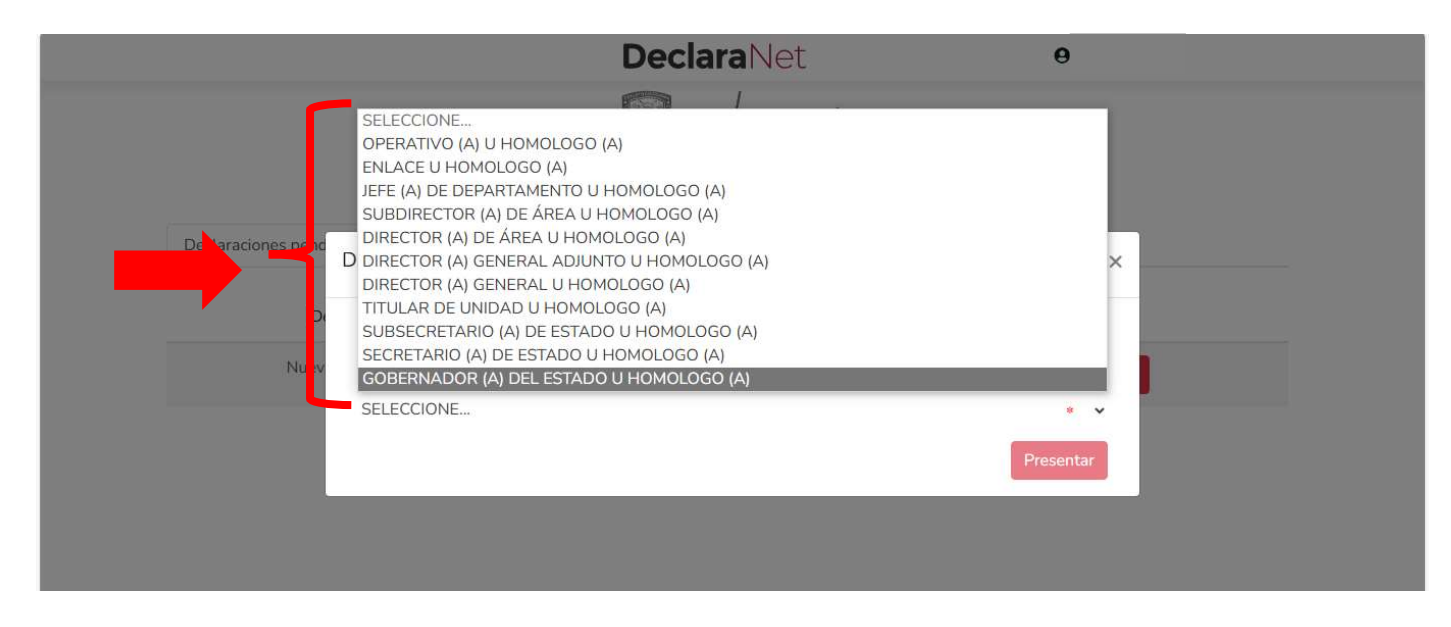

**9.-** De acuerdo al Nivel de su encargo, el sistema habilitará el formato depresentación que corresponda (en los casos de declaraciones patrimoniales y de intereses).

#### a) Para niveles:

>OPERATIVO (A) U HOMÓLOGO (A) >ENLACE U HOMÓLOGO (A)

|   |                                                                                                    | Declar                                                 | <b>a</b> Net                                             |                                                  |                    |
|---|----------------------------------------------------------------------------------------------------|--------------------------------------------------------|----------------------------------------------------------|--------------------------------------------------|--------------------|
| - | INICIO - FECHA DE INICIO DEL ENCARGO: 01-07-2024                                                                                                    | SECRETARÍA DE LA FUNCIÓN I                             | PÚBLICA DEL ESTADO DE                                    | e                                                |                    |
|   | Datos generales     Domicilio declarante     Datos curriculares del declarante     Datos del empleo     Steperiencia laboral     Ingresos netos     Actividad anual anterior | CHIHUAH<br>Primer Apellido 🌚<br>RFC<br>Correo Personal | CHIHUAHUA<br>Primer Apellido &<br>RFC<br>Correo Personal |                                                  | * Dato obligatorio |
|   | ılar                                                                                                    | Teléfono Celular                                       |                                                          | Situación Personal / Estado civil<br>SOLTERO (A) | * ~                |
|   |                                                                                                    | * 🗸                                                    | Nacionalidad<br>MEXICANA                                 |                                                  | * ~                |
|   | ervaciones                                                                                                    | Aceptar                                                |                                                          | Guardar<br>B                                     |                    |
|   |                                                                                                    | GOBIER<br>DEL EST                                      | SECRETARÍA<br>DE LA FUNCIÓN<br>PÚBLICA                   | <b>Declara</b> Net                               | YO SI PECCARO      |

Los datos que se deberán llenar para dicho formato son:

- Datos Generales.
- Domicilio del Declarante.
- Datos Curriculares.
- Datos del empleo, cargo o comisión.
- Experiencia laboral.
- Ingresos netos del Declarante.
- ¿Te desempeñaste como servidor público el año inmediato anterior? (sólo enla declaración de inicio y conclusión).
- **b)** Para niveles:

>JEFE (A) DE DEPARTAMENTO U HOMÓLOGO (A).
>SUBDIRECTOR (A) DE ÁREA U HOMÓLOGO (A).
>DIRECTOR (A) DE ÁREA U HOMÓLOGO (A).
>DIRECTOR (A) GENERAL ADJUNTO (A) U HOMÓLOGO (A).
>DIRECTOR (A) GENERAL U HOMÓLOGO (A).
>TITULAR DE UNIDAD U HOMÓLOGO (A).
>SUBSECRETARIO (A) DE ESTADO U HOMÓLOGO (A).
>GOBERNADOR (A) DEL ESTADO U HOMÓLOGO (A)

|                                                                                                    |         | Declara                  | aNet                     |                                                  |                    |
|----------------------------------------------------------------------------------------------------|---------|--------------------------|--------------------------|--------------------------------------------------|--------------------|
| INICIO - FECHA DE INICIO DEL ENCARGO: 01-07-2024                                                                                                    | SE      | CRETARÍA DE LA FUNCIÓN P | ÚBLICA DEL ESTADO DE     | 0                                                |                    |
| 唐 Datos generales<br>① Domicilio declarante                                                                                                    |         | CHIHUAH                  | UA                       |                                                  | * Dato obligatorio |
| 월 Datos curriculares del declarante<br>월 Datos del empleo<br>와 Experiencia laboral                                                                                                    |         | Primer Apellido 📀        |                          | Segundo Apellido 🕥                               |                    |
| තී Datos de la pareja<br>වි Datos dependiente económico                                                                                                    | *       | RFC                      |                          | Homoclave<br>*                                   | ٠                  |
| Ingresos netos     Actividad anual anterior     Piones inmusbles                                                                                                    |         | Correo Personal          |                          | Teléfono de casa                                 |                    |
| کے Denies initiaebles الانتخاب المحالي المحالي<br>المحالي المحالي المحالي المحالي المحالي المحالي المحالي المحالي المحالي المحالي المحالي المحالي المحالي المحالي | ~       | Teléfono Celular         |                          | Situación Personal / Estado civil<br>SOLTERO (A) | * ~                |
| ۇ <sub>∞</sub> Inversiones<br>≣ <sub>∞</sub> Adeudos/pasivos                                                                                                    |         | * •                      | Nacionalidad<br>MEXICANA |                                                  | * •                |
| Préstamos o comodato por terceros Participación de empresas Ciparticipa en toma de decisiones? Cientes principales                                                                                                    | Aceptar |                          |                          | Guardar<br>B                                     | Ī                  |

Los rubros que se deberán llenar para el formato antes señalado son:

- A) Declaración de situación patrimonial.
- I. Datos generales.
- II. Domicilio del Declarante.
- III. Datos curriculares del Declarante.
- IV. Datos del empleo, cargo o comisión.
- V. Experiencia Laboral.
- VI. Datos de la Pareja.

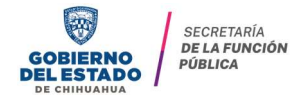

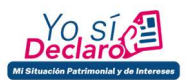

- VII. Datos del dependiente económico.
- VIII. Ingresos netos del Declarante, Pareja y/o dependientes económicos.
- IX. ¿Te desempeñaste como servidor público en el año inmediato anterior?
- X. Bienes inmuebles.
- XI. Vehículos.
- XII. Bienes muebles.
- XIII. Inversiones, cuentas bancarias y otro tipo de valores/activos.
- XIV. Adeudos/Pasivos.
- XV. Préstamo o comodato por terceros.
- **B)** <u>Declaración de Intereses.</u>
- I. Participación en empresas, sociedades, asociaciones.
- II. ¿Participa en la toma de decisiones de alguna de estas instituciones?
- III. Apoyos o beneficios públicos.
- IV. Representación.
- V. Clientes principales.
- VI. Beneficios privados.
- VII. Fideicomisos.

Para facilitar esta identificación, recuerde que el encargo se encuentra asociado enprimer lugar, al grupo jerárquico y al puesto\*:

### XI. Determinación del formato "completo" o "simplificado".

La determinación del formato aplicable para la presentación de la declaración patrimonial y de intereses, corresponde de forma directa a las Áreas de Recursos Humanos en cada una de las Instituciones del Gobierno Estatal, lo anterior con base en lo señalado en la **TERCERA** delas NORMAS E INSTRUCTIVO PARA EL LLENADO Y PRESENTACIÓN DEL FORMATO DE DECLARACIONES: DE SITUACIÓN PATRIMONIAL Y DE INTERESES, publicadas el 23 de

septiembre de 2019, por el Comité Coordinador del Sistema Nacional Anticorrupción, lo cual se determinará conforme a lo siguiente:

a) Formato aplicable conforme a la Decimosegunda de Las Normas:

| Puesto de Referencia    | Tipo de declaración a presentar       |
|-------------------------|---------------------------------------|
| Operativo o Equivalente | Declaración en formato "simplificado" |
| Enlace o Equivalente    | Declaración en formato "simplificado" |

#### b) Formato aplicable conforme a la Decimoprimera de Las Normas:

| Puesto de Referencia                    | Tipo de declaración a presentar   |
|-----------------------------------------|-----------------------------------|
| Jefatura de Departamento o Equivalente  | Declaración en formato "completo" |
| Subdirección de Área o Equivalente      | Declaración en formato "completo" |
| Dirección de Área o Equivalente         | Declaración en formato "completo" |
| Dirección General Adjunta o Equivalente | Declaración en formato "completo" |
| Dirección General o Equivalente         | Declaración en formato "completo" |
| Titular de Unidad o Equivalente         | Declaración en formato "completo" |
| Subsecretaría de Estado o Equivalente   | Declaración en formato "completo" |
| Secretaría de Estado                    | Declaración en formato "completo" |
| Gobernador del Estado o Equivalente     | Declaración en formato "completo" |

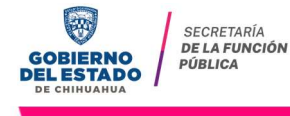

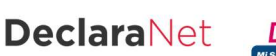

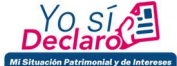

\*Cabe señalar, que **la remuneración bruta mensual <u>va no</u> será factor para determinar el formato aplicable o** determinar el grado de equivalencia para dichos efectos.

**10.-** Cada vez que finalice el llenado de algún rubro de su declaración, deberá en primer término hacer clic en el botón de Aceptar, a fin de que el sistema capture correctamente su información:

|                        |                                                                              | Decla                                                                               | araNet                                 |                                                     |                                              |
|------------------------|------------------------------------------------------------------------------|-------------------------------------------------------------------------------------|----------------------------------------|-----------------------------------------------------|----------------------------------------------|
| MODIFIC/               | ACION - AÑO DE DECLARACIÓN: 2021                                             | SECRETARÍA DE LA FUNCIÓN                                                            | N PÚBLICA DEL ESTADO DE                | θ                                                   |                                              |
| £7.)<br>(1)<br>(1)     | Domicilio del declarante                                                     | СНІНО                                                                               | AUHA                                   | Domicilio declarante ha<br><br><br><br><br><br><br> | sido ×                                       |
|                        | MÉXICO EXTRANJERO                                                            |                                                                                     |                                        | No olvides guardar tus d                            | ambios.                                      |
| រំ <mark>ដិ</mark> ត្រ | En México                                                                    |                                                                                     |                                        |                                                     |                                              |
| Ere<br>Coz             | Calle                                                                        | Número exterior                                                                     | Número interior                        | Colonia/localidad                                   |                                              |
|                        | Entidad federativa                                                           | Municipio/Alcaldía                                                                  |                                        | Código postal                                       | Concluida la captura<br>berá hacer clic en e |
| <b>R</b>               | 1 Una via Ilanad                                                             |                                                                                     | 1                                      |                                                     | ton de Guardar.                              |
| #16<br>2000<br>8<br>8  | 1.Una vez llenad<br>campos, es impo<br>Aceptar, con la fi<br>debidamente gua | os correctamente<br>ortante hacer clic e<br>inalidad de que qu<br>ardada su informa | e los<br>en el botón<br>uede<br>ación. | Vista previa                                        |                                              |
|                        |                                                                              |                                                                                     |                                        |                                                     |                                              |

En segundo término, deberá hacer clic en el botón **en el a fin de que quede debidamente** guardada su información.

Una vez que haya dado clic en la opción de Guardar, se abrirá una pantalla emergente en el que le notificará que la declaración fue guardada exitosamente:

| MODIFIC       | ACION - AÑO DE DECLARACIÓN: 2021 | <b>Declara</b> Net<br>secretaría de la función pública del estado de | Θί                    |                     |
|---------------|----------------------------------|----------------------------------------------------------------------|-----------------------|---------------------|
| <b>定</b>      | Datos Generales                  | CHIHUAHUA                                                            | * Dato o              | obligatorio         |
|               | Nombre(s) 🞯                      | Primer Apellido 🕢                                                    | Segundo Apellido 🎯    | 1                   |
| ස්<br>(ඵ      | Curp                             | RFC                                                                  | Homoclave             |                     |
| Dec           | <b>lara</b> Net                  |                                                                      |                       | ×                   |
|               |                                  |                                                                      |                       |                     |
|               |                                  | Declaración guardada exitosamer                                      | nte                   |                     |
| <b>同</b><br>② | País de nacimiento<br>MÉXICO     | Nacionalidad<br>• • MEXICANA                                         |                       | * •                 |
| Č.            | Aclaraciones / Observaciones     | Aceptar                                                              |                       |                     |
| Â             |                                  |                                                                      |                       |                     |
| R             |                                  |                                                                      | Staprevia     Guardar |                     |
|               |                                  | <b>_</b>                                                             |                       |                     |
|               |                                  |                                                                      |                       | Yo .                |
|               |                                  | DELESTADO DE CHIHUAHUA                                               |                       | Mi Situación Patrin |

Es importante referir que cada vez que usted guarda un rubro de su declaración, sudeclaración se encontrará disponible con los datos guardados para el caso en que decida continuar con el llenado posteriormente.

11.- De igual manera, a efecto de poder visualizar y verificar los datos que conforman su

declaración patrimonial, se habilitará la pestaña

|                                             |                                | DeclaraN                        | et              |                      |
|---------------------------------------------|--------------------------------|---------------------------------|-----------------|----------------------|
| ICACION - AÑO DE DECLARACIÓN: 2             | 021                            | SECRETARÍA DE LA FUNCIÓN PÚBLIC | A DEL ESTADO DE | 0                    |
|                                             |                                | CHIHUAHUA                       |                 |                      |
| Datos curriculares                          | s del <mark>declarant</mark> e |                                 |                 |                      |
| Escolaridad                                 |                                |                                 |                 |                      |
| 0                                           |                                |                                 |                 |                      |
| <ul> <li>Debe registrar al menos</li> </ul> | una escolaridad.               |                                 |                 |                      |
| Tipo operación                              | Nivel                          | Institución Educativa           | Estatus         |                      |
|                                             |                                |                                 |                 |                      |
|                                             |                                |                                 |                 |                      |
|                                             |                                |                                 |                 |                      |
|                                             |                                |                                 |                 |                      |
|                                             |                                |                                 |                 |                      |
|                                             |                                |                                 |                 |                      |
|                                             |                                |                                 |                 |                      |
|                                             |                                |                                 |                 |                      |
| Aclaraciones / Obser                        | vaciones                       |                                 |                 |                      |
|                                             |                                |                                 |                 | Vista previa Guardar |
|                                             |                                |                                 |                 | • •                  |

Y se desplegará la versión preliminar de su declaración patrimonial a fin de verificar su información:

|                                                                                                    | DeclaraNet                                                                                                    |                                      |
|----------------------------------------------------------------------------------------------------|----------------------------------------------------------------------------------------------------|--------------------------------------|
| Vista previa                                                                                                    |                                                                                                    | ×                                    |
| Da<br>≡: Q,  < < 1 de 2 > >                                                                                                    | — + Anchura de la página 🗸                                                                                          | <b>e</b> D                           |
| e c declaración de sit                                                                                                    | GOBIERNO DEL ESTADO DE CHIHUAHUA<br>UACIÓN PATRIMONIAL Y DE INTERESES DE LOS SERVIDORES<br>DECLARACIÓN MODIFICACIÓN | S PÚBLICOS                           |
| TI<br>GOBIERNO DEL ESTADO DE CHIHUAHI<br>BAJO PROTENTA DE DECIN VIENDO PRESENTO A USTED<br>RESPONSABLIZADES ADMINISTRATIVAS<br>DATOS GENERALES DEL SERVIDOR PUBLICO                                                                          | JA<br>MI DECLARACIÓN PATRIMONIAL Y DE INTEREBES, CONFORME A LO DISPUESTO EN LOS AR                                  | TÍCULOS 32 Y 33 DE LA LEY GENERAL DE |
| LABERED:<br>URP:<br>PFC:<br>HOMOCLAVE<br>CORRED ELECTRÓNICO INSTITUCIONAL:<br>CORRED ELECTRÓNICO PERSIONAL (ALTERNO:<br>MUMERIO TELEFÓNICO DE CASA<br>MUMERIO TELEFÓNICO DE CASA<br>MUMERIO TELEFÓNICO DE CASA<br>MUMERIO TELEFÓNICO DE CASA | 100                                                                                                    | AR                                   |
| Nectoral Sec                                                                                                    | -' IWII                                                                                                    |                                      |
| Ε                                                                                                    |                                                                                                    | Cerrar                               |

**12.-** Cada vez que haya completado correctamente un rubro del formato, los íconosque se encuentran a su izquierda cambiarán de color rojo a verde.

a) Para el caso de declaración en formato "simplificado":

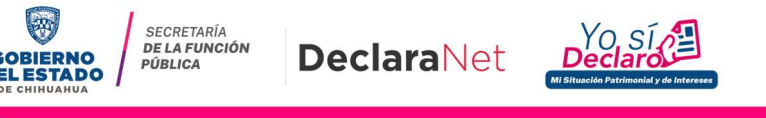

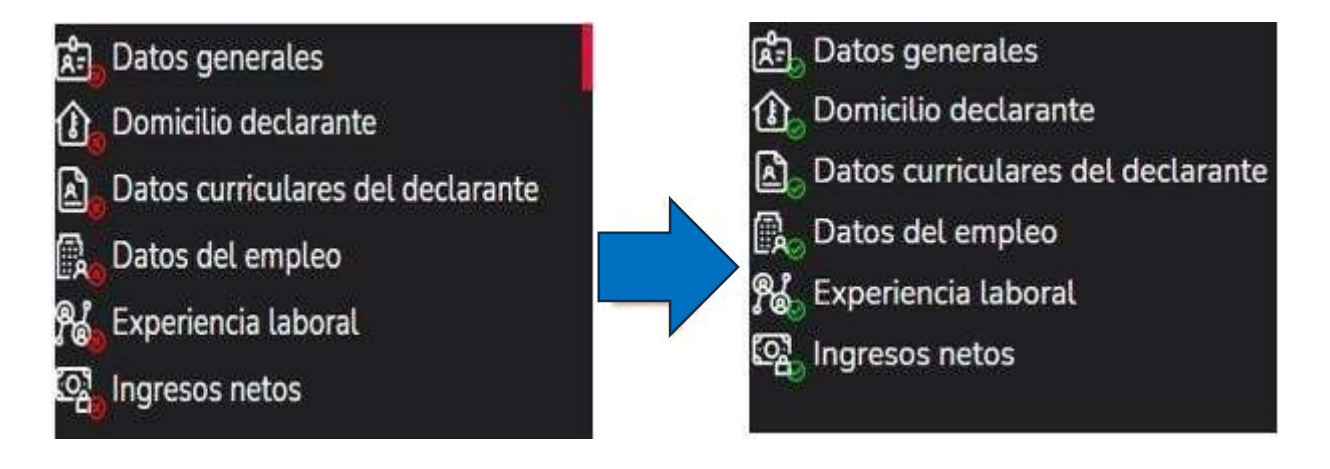

b) Para el caso de declaración en formato "completo":

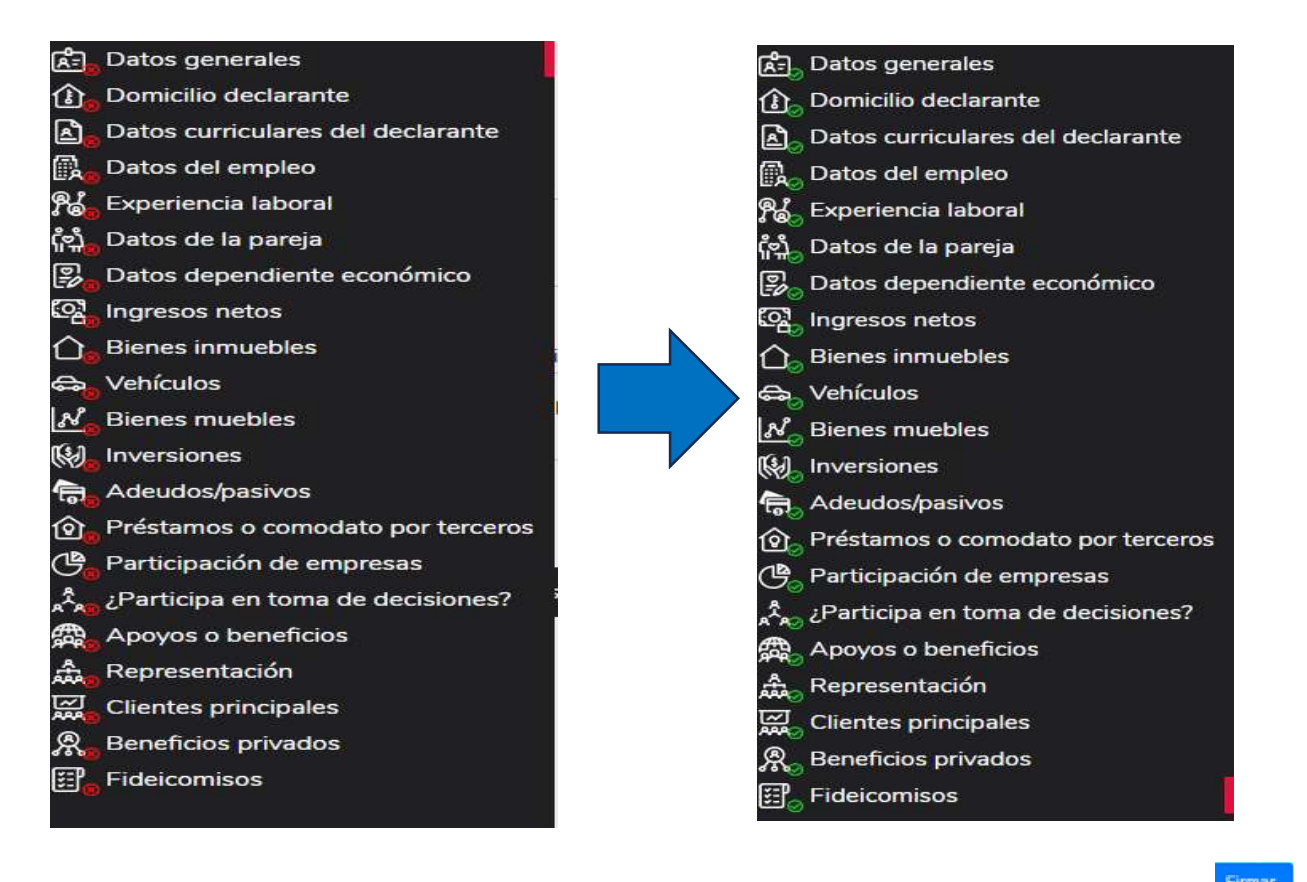

**13.-** Una vez que haya completado todos los rubros del formato, se habilitará la pestaña de **entre de la completado todos los rubros del formato, se habilitará la pestaña de** nterior para proceder a la firma y envío de la declaración de quese trate

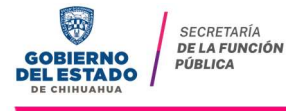

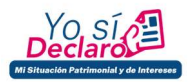

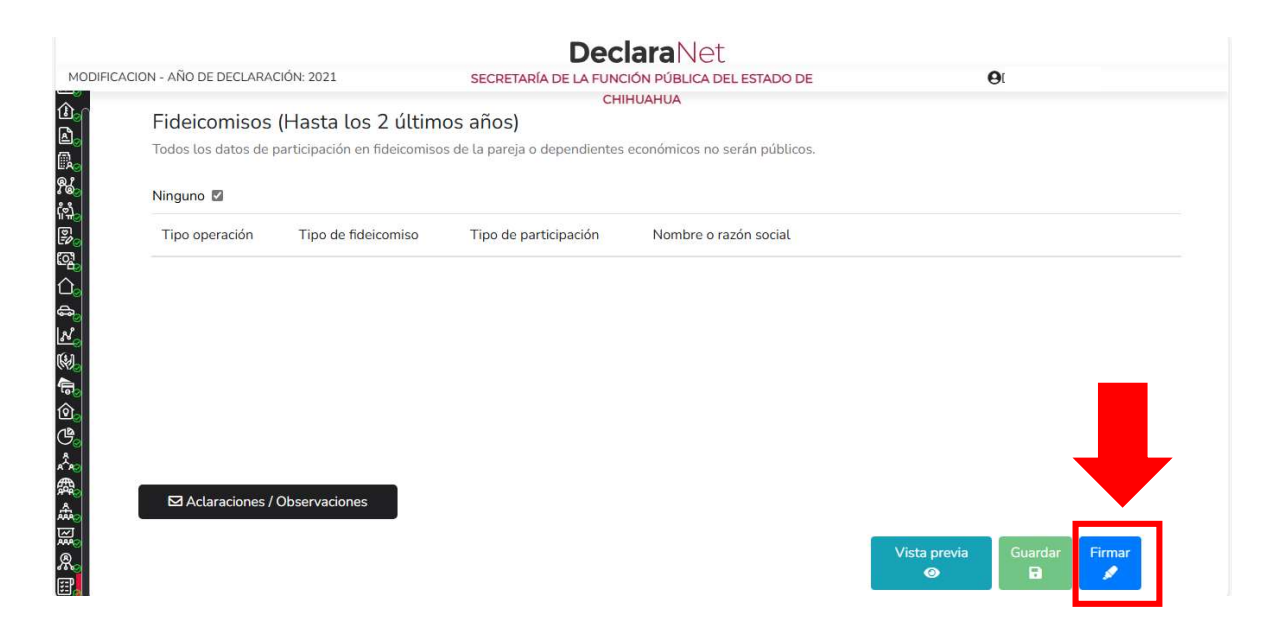

Antes de su envío, se recomienda ampliamente revise de manera detalla su declaración mediante la opción de "Vista Previa", ya que <u>una vez firmada y enviada, NO podrá hacer</u> <u>correcciones o enviarla de nueva cuenta.</u>

14.- La opción que se cuenta para el firmado y envío de su declaración, es la siguiente:

a) Mediante su Clave Única de Registro de Población (CURP) y contraseña con laque ingresa al sistema **Declara**Net:

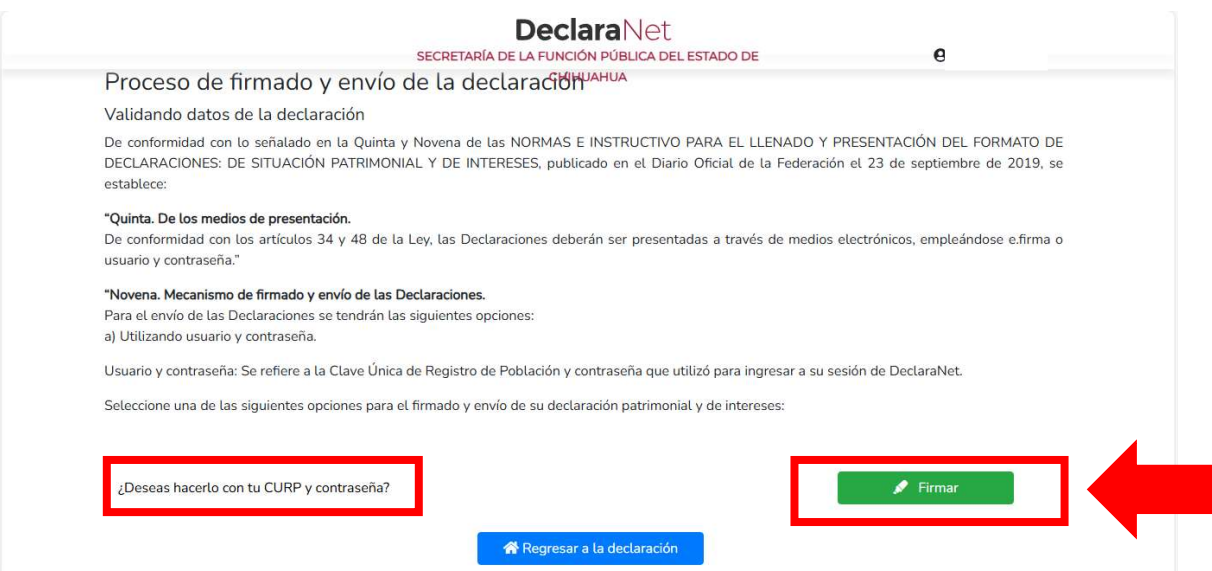

**15.-** Firmada y enviada su declaración, usted podrá imprimirla junto con el acuse que genera el sistema, siendo que para el caso que requiera visualizarla nuevamente, podrá hacerlo a través del apartado "Declaraciones presentadas" que se ubica en susesión inicial de **Declara**Net

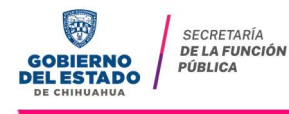

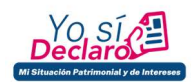

|                                             | <b>Declara</b> Net              | θ         |  |
|---------------------------------------------|---------------------------------|-----------|--|
|                                             | CHIHUAHUA<br>GOMERNO DEL ESTADO |           |  |
| Declaraciones pendientes Declaraciones pres | sentadas                        |           |  |
|                                             | Fecha de encargo/               |           |  |
| Declaración                                 | ejercicio                       | Presentar |  |
| Nueva declaración                           |                                 | Presentar |  |

Abierta dicha pestaña, podrá acceder a la declaración o aviso correspondiente:

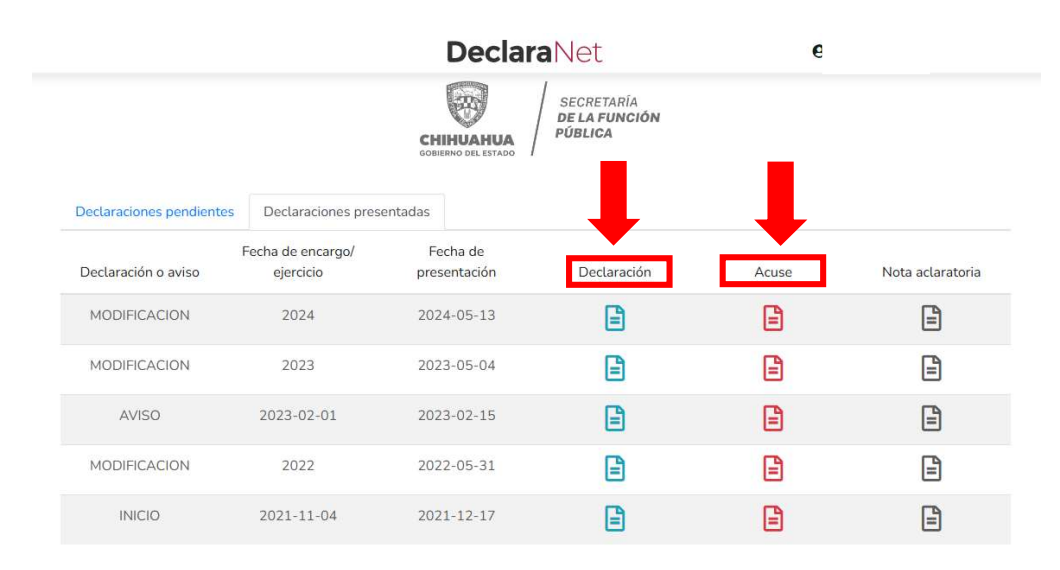

**16.-** Para el caso de declaraciones que hayan sido firmadas y enviadas, y por algunarazón **requiera realizar alguna aclaración o precisión sobre ellas**, en el apartado de Declaraciones presentadas, se cuenta con la opción de presentar una "Nota aclaratoria", para lo cual deberá hacer clic en el ícono correspondiente:

|                          | DeclaraNet                     |                                  |                                        | e     |                  |
|--------------------------|--------------------------------|----------------------------------|----------------------------------------|-------|------------------|
|                          |                                | CHIHUAHUA<br>COBIERNO DEL ESTADO | SECRETARÍA<br>DE LA FUNCIÓN<br>PÚBLICA |       |                  |
| Declaraciones pendientes | Declaraciones prese            | entadas                          |                                        |       |                  |
| Declaración o aviso      | Fecha de encargo/<br>ejercicio | Fecha de<br>presentación         | Declaración                            | Acuse | Nota aclaratoria |
| MODIFICACION             | 2024                           | 2024-05-13                       |                                        |       |                  |
| MODIFICACION             | 2023                           | 2023-05-04                       | E                                      |       | Ē                |

Una vez que haga clic en dicho ícono, se desplegará una ventana en la cual deberáhacer clic en el botón <sup>QNueva nota</sup>:

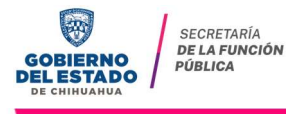

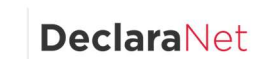

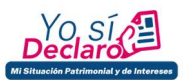

|   |                                                                  | <b>Declara</b> Net | θ |   |
|---|------------------------------------------------------------------|--------------------|---|---|
|   | Historial de nota aclaratoria<br>Declaración: Fecha : 2020-02-15 |                    |   | × |
| c |                                                                  |                    |   |   |
|   |                                                                  |                    |   |   |
|   |                                                                  |                    |   |   |
|   |                                                                  |                    |   | _ |

Posteriormente, podrá hacer la precisión o aclaración respecto de los rubros que integran su declaración haciendo clic en la sección respectiva:

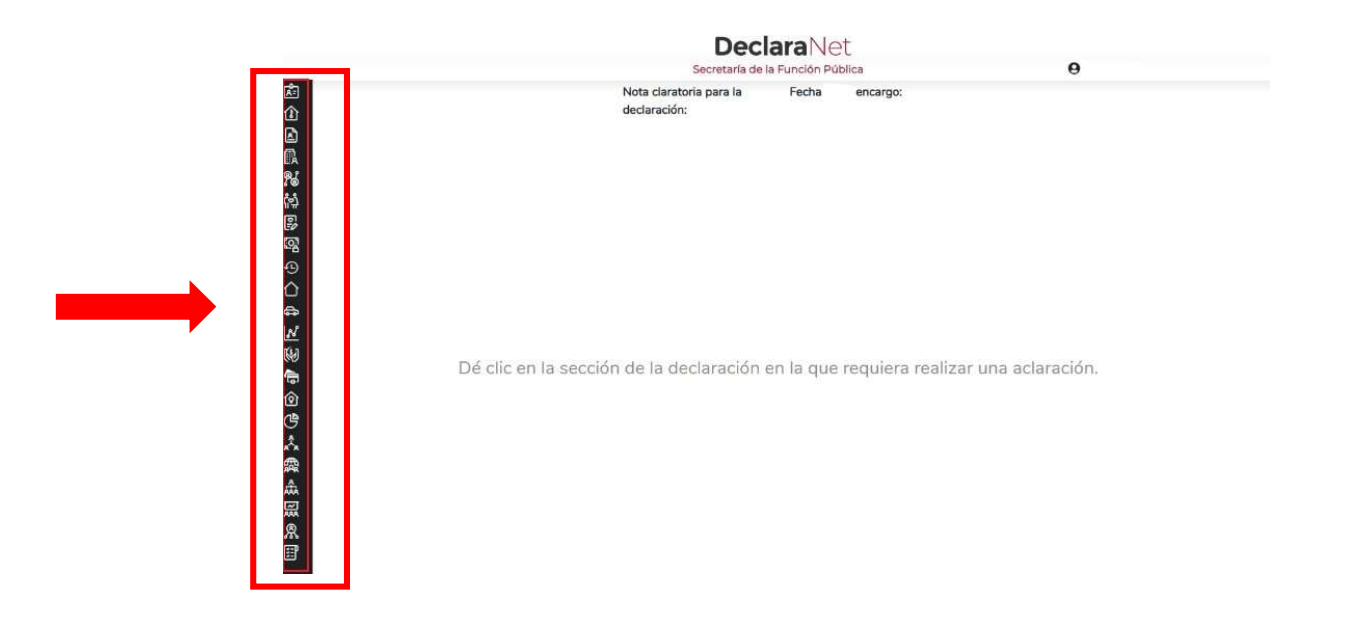

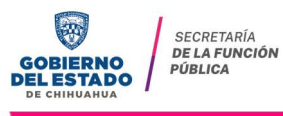

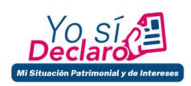

## **RECOMENDACIONES PARA LA UTILIZACIÓN DEL SISTEMA DeclaraNet**

Es muy importante para la utilización del sistema, se tome en cuenta lo siguiente:

**I.-** Verifique que su CURP se encuentre correctamente asentada, ya que, de lo contrario, el sistema llevará a cabo un registro erróneo y no podrá recuperar su contraseña en caso de extravío (<u>https://www.gob.mx/curp/</u>).

**II.-** Cada vez que llene un rubro de su declaración, haga clic en el botón paraque sus datos queden debidamente capturados.

**III.-** No utilice acentos ni signos especiales (´\* ^`" / % \ ' & " ! | ) para el llenado de su información o nota aclaratoria, ya que de lo contrario no podrá guardar su información.

**IV.-** Utilice cantidades cerradas, es decir, **montos netos sin centavos**, y medidas sinpuntos ni decimales.

**V.-** Deben asentarse correctamente los datos relacionados con su declaración, ya que en caso de existir inconsistencias en la captura (por ej. que el Código Postal delempleo, cargo o comisión o domicilio del declarante

o terceros sean distintos a los registrados ante el Servicio Postal Mexicano

https://www.correosdemexico.gob.mx/SSLServicios/ConsultaCP/Descarga.as px), no se podrá habilitar la casilla de firmado.

VI.- En caso de que no aparezca el ícono de <u>f</u>, esto puede deberse a que falta unrubro de su declaración por completar.

Firmar

**VII.-** Se recomienda la utilización de manera prioritaria de equipos de cómputo queincorporen navegadores web **Google Chrome**.

Recuerde que cualquier duda sobre la utilización del sistema **Declara**Net, puede contactar a su área de recursos humanos u Órgano Interno de Control de la dependencia o entidad de su adscripción.

\*Recuerde que **la presentación de la declaración patrimonial y de intereses es unacto que corresponde realizar de manera directa al servidor público declarante, y que la misma se realiza bajo protesta de decir verdad**, es decir, que se trata de una manifestación formal en la que se asegura que lo manifestado en la declaración es verídico, y como consecuencia se presumirá como cierto lo queahí se señala.

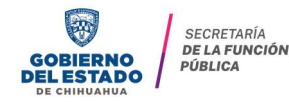

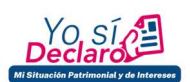